## **Metrc Support Bulletin**

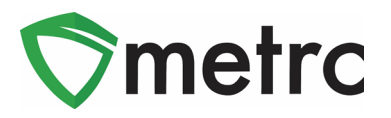

| Bulletin Number:<br>ME_IB_0002                                                                     | Distribution Date: 10/6/2020      | Effective Date: Ongoing   |  |  |  |  |
|----------------------------------------------------------------------------------------------------|-----------------------------------|---------------------------|--|--|--|--|
| Contact Point: Metrc <sup>®</sup><br>Support                                                       | Subject: Test Sample Packages and | Required Lab Test Batches |  |  |  |  |
| <b>Reason:</b> Updating users on the process for creating Test Sample Packages with updates on the |                                   |                           |  |  |  |  |

Required Lab Test Batches

Greetings Metrc Users,

Metrc and the OMP are providing an update on changes made to the test batches for Microbials. Users will no longer select a "Microbials" Test Batch and should instead select ALL of the following Test Batches:

- 1. Microbials E. coli
- 2. Microbials Enterobacteriacaea
- 3. Microbials Salmonella
- 4. Microbials Total Aerobic Microbial Count
- 5. Microbials Total Coliform
- 6. Microbials Total Yeast and Mold Count

Please see the following pages for more details:

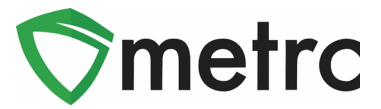

## Creating Test Sample Packages

There has been a change in the Test Batch configuration to break out the required test batches of Microbials into individual test batches. This means that when creating Test Sample Packages, it will be required to input the following additional test batches:

- 1. Microbials E. coli
- 2. Microbials Enterobacteriacaea
- 3. Microbials Salmonella
- 4. Microbials Total Aerobic Microbial Count
- 5. Microbials Total Coliform
- 6. Microbials Total Yeast & Mold Count

First, select the package that the test sample is coming out of and use the "Submit for Testing" button to start the process. This step is shown in **Figure 1** below.

| Active On Hold Inactive I In Transit |                                 |  |    |                  |             |    |                   |         |               |             |            |             |   |   |
|--------------------------------------|---------------------------------|--|----|------------------|-------------|----|-------------------|---------|---------------|-------------|------------|-------------|---|---|
| ĺ                                    | New Packages Submit for Testing |  | Re | Remediate Cre    |             |    | eate Plantings Ur |         | Jnpack Plants |             | w Transfer |             |   |   |
|                                      | Change Locations Change Items   |  | С  | Change Req'd LTE |             | Bs | Adjust            | Ch      | ange Notes    | Finish      | Finish     |             |   |   |
|                                      | Tag                             |  |    | :                | ltem        | :  | Ca                | ategory | :             | Item Strain | :          | Lab Testing | • | ÷ |
| ► Q # 1A4FF03000000100000062         |                                 |  |    | Buds - AK47      | Buds/Flower |    | AK47              |         | NotSubmitted  |             |            |             |   |   |

Figure 1: Select Package to Create Test Sample Package

This button will trigger an action window to complete the creation of the Test Sample package. Indicate the amount taken out of the parent package on the right-hand side and input the corresponding information about the Test Sample package on the left-hand side.

Please Note: You will select the required lab test batches below. Instead of the "Microbials" test batch used in the past, select the individual microbial test batches listed above.

## Metrc Support Bulletin

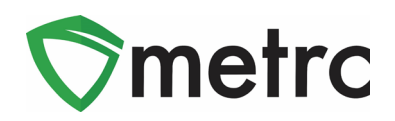

This step is shown in **Figure 2** below.

| Submit for Tes                                                                                                    | sting                  |          |     |   |             |                        |                    |   | ×   |  |  |
|----------------------------------------------------------------------------------------------------|------------------------|----------|-----|---|-------------|------------------------|--------------------|---|-----|--|--|
| New Package Sample # 1 (clear)                                                                                                    |                        |          |     |   |             |                        |                    |   |     |  |  |
| New Tag                                                                                                    | 1A4FF03000000100000221 |          |     |   | Package # 1 | 1A4FF03000000100000219 |                    |   | ۹ 💿 |  |  |
| Location                                                                                                    | Transfer Vault         | 1        | Q   |   | Quantity    | 6                      | Grams              | ~ |     |  |  |
|                                                                                                    | Same Item              |          |     | _ |             | Sampling - new         | total will be -3 g |   |     |  |  |
| Quantity                                                                                                    | 6                      | Grams    | × : |   |             | (quantity will b       | e negative)        |   |     |  |  |
| Note                                                                                                    |                        |          |     | _ | (contents)  |                        |                    |   |     |  |  |
| Package Date                                                                                                    | 10/06/202              | 20 today |     |   |             |                        |                    |   |     |  |  |
| Package Date       iiiiiiiiiiiiiiiiiiiiiiiiiiiiiiiiiiii                                                                                                    |                        |          |     |   |             |                        |                    |   |     |  |  |
| + 1 Creating Sample Packages immediately locks out the source Package(s) by setting the Testing State to SubmittedForTesting.  More info Submit for Testing Cancel |                        |          |     |   |             |                        |                    |   |     |  |  |

Figure 2: Create Lab Test Sample Action Window

Please feel free to contact Support at <u>support@metrc.com</u> or 877-566-6506 with any questions.